## Installer Webtrees på Localhost

- Hent XAMPP program på <u>www.apachefriends.org</u>
- Vælg fanen download
- Download filen 7.4.24 PHP 7.4.24
- Installer/kør/ åben filen som administrator.
- Tryk næste 2-3gange? •
- Vælg installerings folder tilbyder C://XAMPP (kan også ændre til f.eks. D://XAMPP?).
- Fjern flueben ud for Bitmami
- XAMPP installeres nu
- Ved sidste billede vælg at starte XAMPP og tryk færdig
- "XAMPP kontrolpanel" startes
- Tryk start ud for både Apache og MySQL som så skal vise grøn
- I browser skrives http://localhost dette for test af XAMPP
- Viser billede "XAMPP apache+MySQL+PHP" hvis ok
- Tryk på fanen PhpMyadmin foroven til højre, kan også trykke fra XAMPP kontrolpanel • MySQL admin, eller i browser skriv, localhost/mysqladmin, kommer til samme sted.
- Her trykkes på fanen databases for oven, skal oprette en database.
- I feltet databasenavn skrives hvad du vil f.eks. "Min slægt" eller andet sigende, tryk opret.
- Download Webtrees fra: https://webtrees.net/download, vælg version PHP 7.1-7.4 (Webtrees 2.0.16.zip) til skrivebord
- Pak zip filen ud (laver en mappe med udpakkede filer på skrivebord)
- Mappen med navn Webtrees (ikke Webtrees 2.0.16) men undermappen flyttes til mappen • Drev?://AXMPP/htdocs
- I browseren skrives http://localhost/webtrees
- Tryk Næste for Dansk og for MySQL
- Herved kommer en side som skal udfyldes (configer Webtrees)
  - o Servernavn: localhost
  - 3306 • Port nr:
  - Databasebruger: root
  - Password: Skal være helt tomt
  - Det man skrev i MySQL ("min slægt" • Databasenavn:
  - Tabelpræfiks: WT\_ (står i forvejen bibeholde)
- Tryk næste
- Nu skal Admin oprettes
  - Dig selv • Admin navn: • Bruger navn: Skal bruges til at log ind i Webtrees's "Kontrolpanel" o Password: Skal bruges til at log ind i Webtrees's "Kontrolpanel" Din egen (skal med)
  - o E. Mail:
- Tryk næste
- Nu kommer du lige ind i "Min Side" redigeringsdelen
- Ved start af PC skal man starte "XAMPP kontrolpanel" program (i Windows 10 ligger den under Start fanen) hvis man vil bruge Webtrees. Kør/start som administrator.
- Herefter skriver man i browseren http://localhost/webtrees så kommer man til visningssiden hvorfra man kan lave log ind.
- Man kan også på samme måde installer Wordpress på localhost og lege/opbygge sin egen • hjemmeside for senere upload til en hjemmeside server. Fremgangsmåden er det samme som ved start af Webtrees.